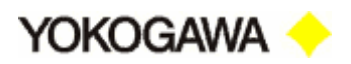

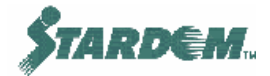

# ЧАСТЬ 5

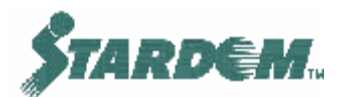

# ГРАФИЧЕСКИЙ РЕДАКТОР Упражнения

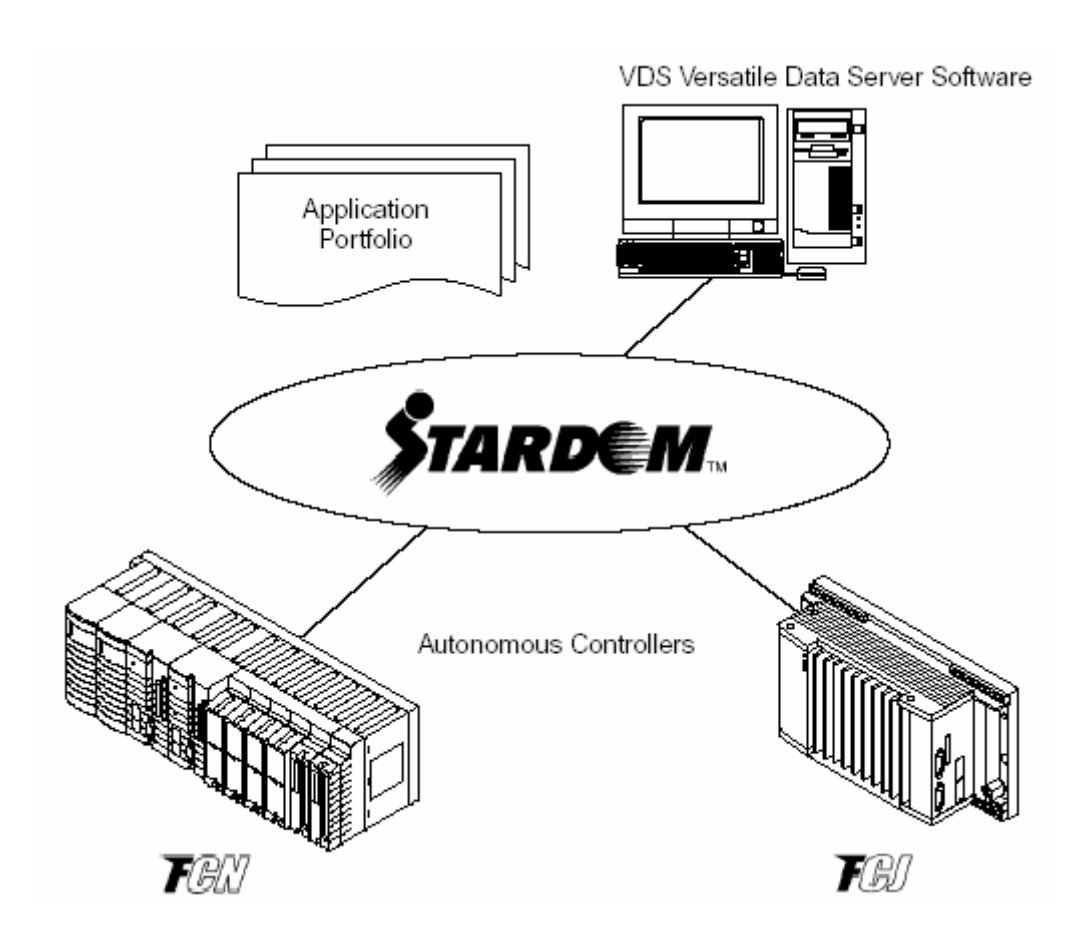

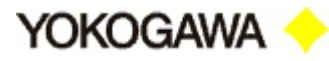

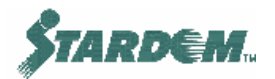

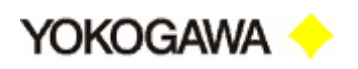

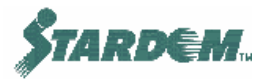

# СОДЕРЖАНИЕ

| СОДЕРЖАНИЕ                                                       | 3  |
|------------------------------------------------------------------|----|
| 5.1 Введение.                                                    | 4  |
| 5.2 Запуск графического редактора (Graphic Designer).            | 5  |
| 5.3 Создание мнемосхемы (Graphics).                              | 7  |
| 5.4 Размещение лицевой панели функционального блока (Faceplate). | 10 |
| 5.5 Установка свойств примитивов (Primitives).                   | 14 |
| 5.6 Сохранение файла.                                            | 23 |
| 5.7 Компоновка в исполняемый модуль (Runtime Set).               | 24 |
| 5.8 Отображение графического окна (Graphic Window)               | 25 |
|                                                                  |    |

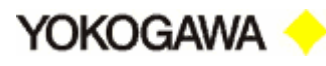

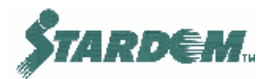

# 5.1 Введение.

В этом части мы будем создавать графическую мнемосхему в виде Web страницы для HMI клиента с использованием графического редактора (**Graphic Designer**).

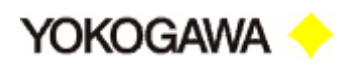

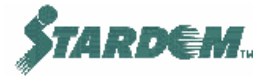

## 5.2 Запуск графического редактора (Graphic Designer).

- 1. Щёлкните дважды по иконке "Development Builder" в System Launcher;
- 2. Щёлкните дважды по иконке "HMI Development Tool" в Development Builder;
- 3. Щёлкните дважды по иконке "HMI Graphic Designer" в HMI Development Tool:

| 🔁 HMI Development Tool                                                                           |                |                        |                           |                           |               |       |
|--------------------------------------------------------------------------------------------------|----------------|------------------------|---------------------------|---------------------------|---------------|-------|
| File Edit View Favorites To                                                                      | ols Help       |                        |                           |                           |               | -     |
| $] \leftarrow Back \rightarrow \rightarrow E$ $\bigcirc$ Search                                  | 🔁 Folders 🔇    | 3History   🖣           | Y P Y                     | v)                        |               |       |
| Address 🗀 HMI Development Tool                                                                   |                |                        |                           |                           | ·             | • @60 |
| HMI Development<br>Tool                                                                          | HMI<br>Deploym | MI Graphic<br>Designer | HMI Graphic<br>Link Parts | HMI Graphic<br>Link Parts |               |       |
| Select an item to view its description.<br>See also:<br><u>My Documents</u><br>My Network Places | _              | ~[                     | Двойной<br>щелчок         |                           |               |       |
| My Computer<br>4 object(s)                                                                       |                |                        |                           | 6.97 KB                   | 🖳 My Computer |       |

Открывается окно Graphic Designer:

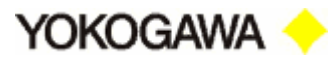

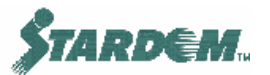

| Панель команд управления                | ] [                                       | - Инструменталы       | ная панель |               |
|-----------------------------------------|-------------------------------------------|-----------------------|------------|---------------|
| Graphic Designer - [Untitled1 - [50%]]  |                                           |                       |            |               |
| File Edit View Insert Format Tools Drav | w Window Help                             | 1 1 1 1 1 1 1 1 1 1 1 | 1 1 1 1    |               |
|                                         |                                           | <u>n 🔤 🖌 (++) 🔽</u>   | s 🗸 🖬 🗹    |               |
|                                         | <u>400          </u> 500 <u>     </u>  60 | 00 Process Data -     | Arrow 900  |               |
| -                                       |                                           |                       |            |               |
|                                         |                                           |                       |            |               |
| Draw process data - arrow.              |                                           |                       | F/B        | X:0580 Y:- // |

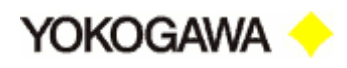

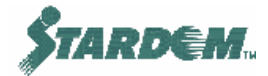

# 5.3 Создание мнемосхемы (Graphics).

#### Теперь мы будем создавать мнемосхему:

Следующий рисунок изображает окно с выполненной мнемосхемой. Приступим к операциям по её созданию.

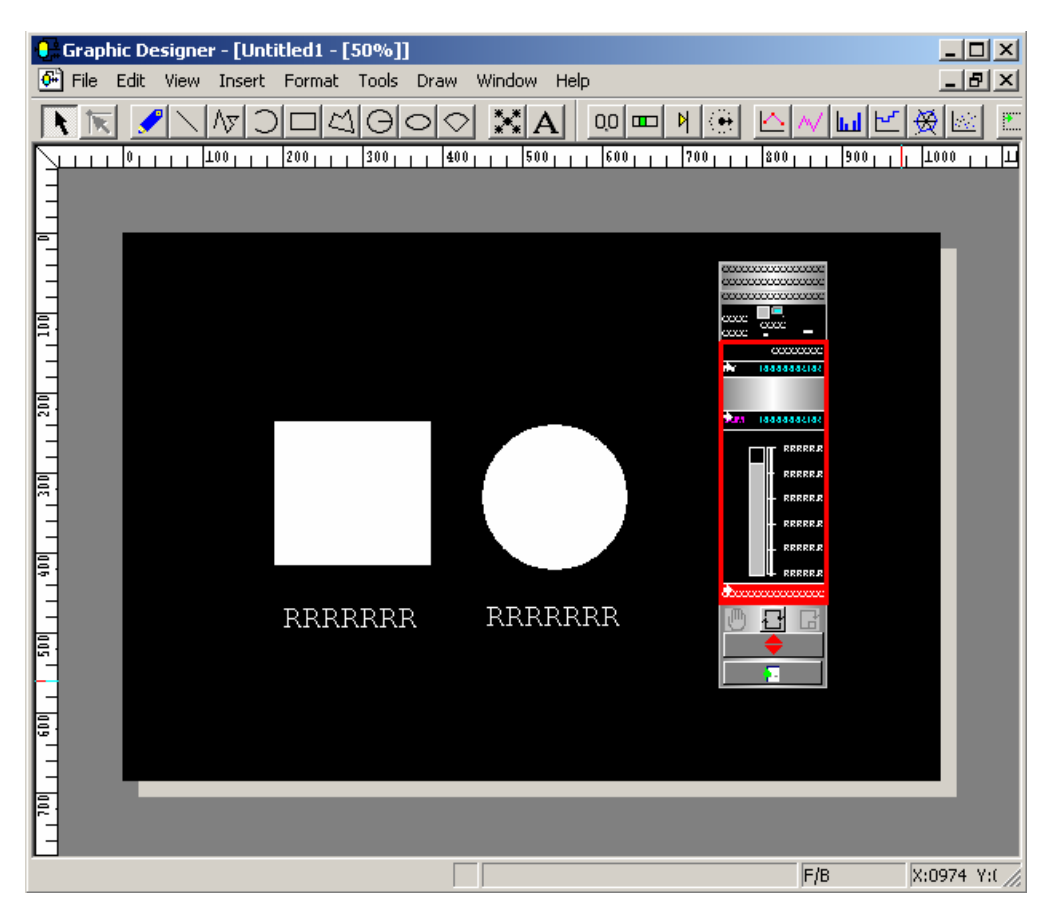

1. Выберите иконку прямоугольника (Rectangle) в инструментальной панели **Graphic Designer**. Когда форма указателя мыши изменится на символ креста (+), щёлкните по месту в рабочем поле **Graphic Designer**, где необходимо разместить вершину прямоугольника. Затем двигайте указатель по диагонали, тем самым задавая его размеры. Завершите задание размеров, щёлкнув в точке противоположной вершины прямоугольника. Когда закончили рисовать, вернитесь в исходный режим, щёлкнув по иконке выбора режима (Select Mode) в инструментальной панели **Graphic Designer**, символ указателя мыши изменится на исходный (обычно наклонная стрелка). Если вы хотите переместить нарисованный прямоугольник, щёлкните по нему и перетащите его в другое место не отпуская кнопку мыши;

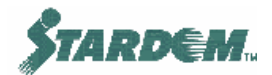

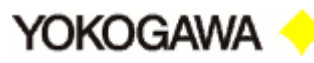

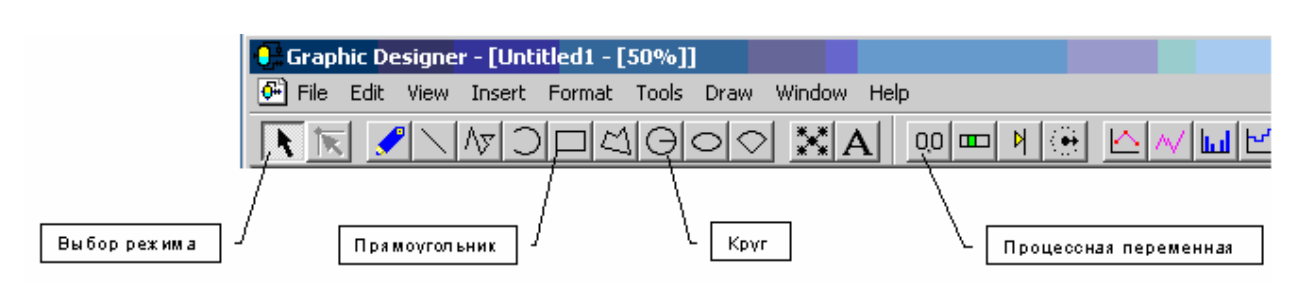

- 2. Аналогично описанной выше процедуре, выберите иконку круга (Circle) в инструментальной панели **Graphic Designer**, и разместите её правее прямоугольника;
- 3. Для размещения под символами прямоугольника и круга примитивов, отображающих значения величин параметров, выберите иконку процессной переменной (Process Data – Character) и щёлкните по их местам размещения. В отличие от графических объектов, изменение размеров примитивов невозможно до тех пор пока не будет завершён процесс форматирования размещаемого текста. Для того чтобы изменить размеры после форматирования выберите иконку (Select Mode) и щёлкните по размещённому тексту, при этом появляются маркеры для изменения размеров. При наведении указателя на один из маркеров, он изменяет форму на стрелку и вы можете изменять размеры перетаскивая маркер на другое место:

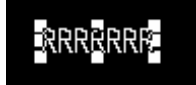

4. Следующий рисунок показывает окно **Graphic Designer** с размещенными в нём прямоугольником, кругом и процессными переменными. Справа от них оставьте место для размещения лицевой панели.

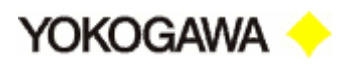

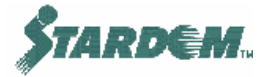

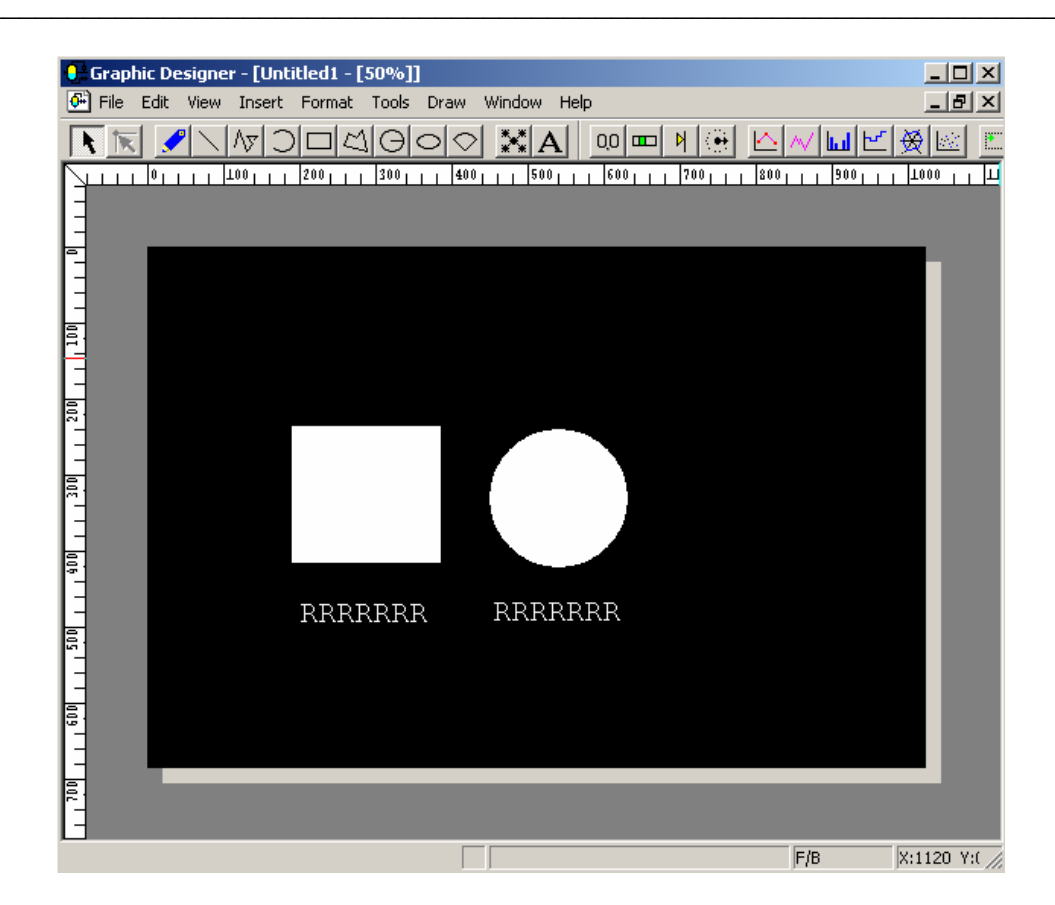

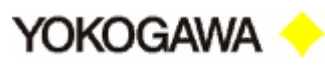

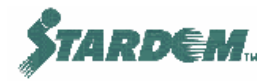

# 5.4 Размещение лицевой панели функционального блока (Faceplate).

В этом разделе мы разместим лицевую панель функционального блока. Лицевая панель поддерживается библиотекой графических объектов HMI (Link Parts).

1. Выберите опцию "Linked Part..." выпадающего меню "Insert" панели команд управления. Открывается окно библиотеки графических объектов "Linked-Part List Window":

|        | 💱 Linked-Part List Window         |             |
|--------|-----------------------------------|-------------|
|        | File Edit View                    |             |
|        | 📑 🗅 🎒 🖪 🗙 👗 🖻 🖻 🥕 🖉 🛅 🗐           |             |
|        | All Folders Contents of FacePlate |             |
| Щелчок | E-LinkParts<br>Sample             | A<br>V<br>V |
|        | Ready                             | 11.         |

- 2. В иерархической структуре библиотеки размещённой во фрейме "All Folders" щёлкните по знаку плюс (+) слева от "LinkParts". Входящие в LinkParts папки разворачиваются в иерархическую структуру;
- 3. Щёлкните по знаку плюс (+) слева от "**FacePlate**". Входящие в FacePlate папки разворачиваются в иерархическую структуру;
- 4. Выберите "**PAS\_POU**" в иерархической структуре. Перечень всех лицевых панелей, входящих в PAS\_POU, выводится во фрейме "**Contents of PAS\_POU**", расположенном правее:

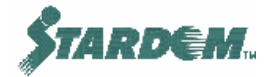

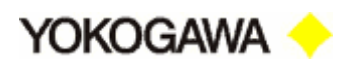

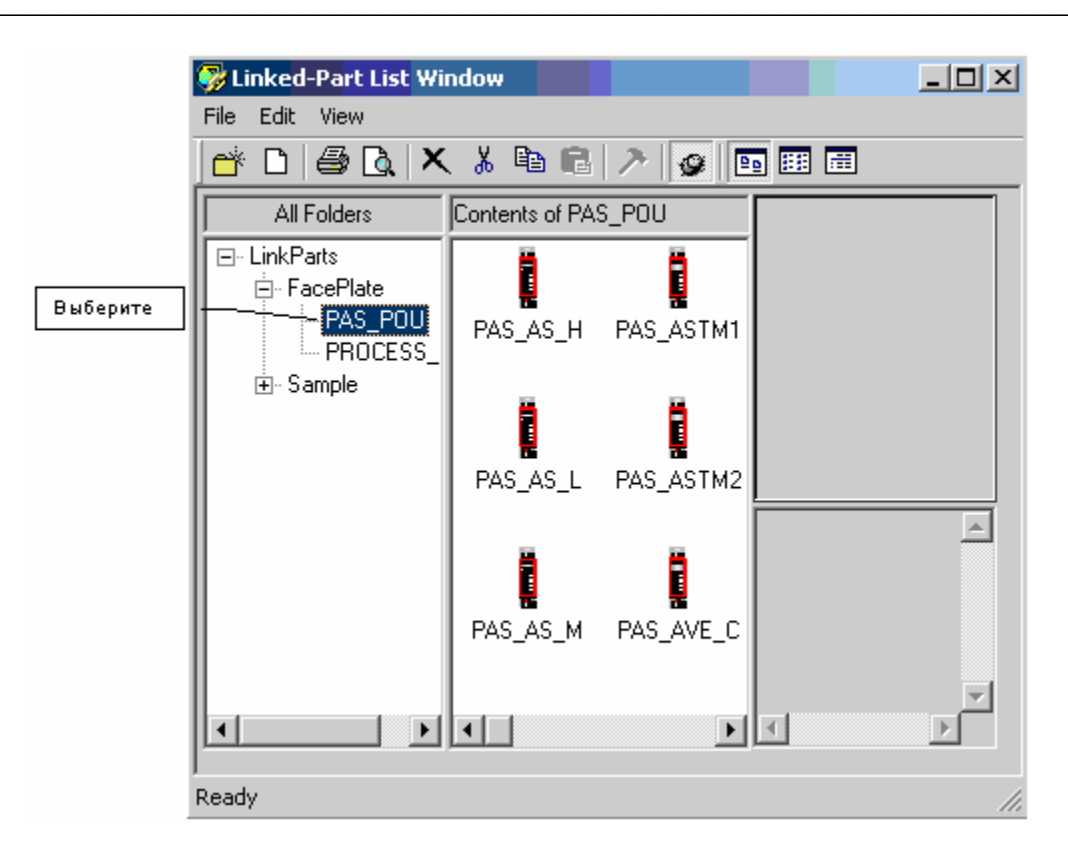

5. Во фрейме "Contents of PAS\_POU" выберите лицевую панель "PAS\_PID". Во фрейме сверху справа показывается укрупнённый вид этой панели:

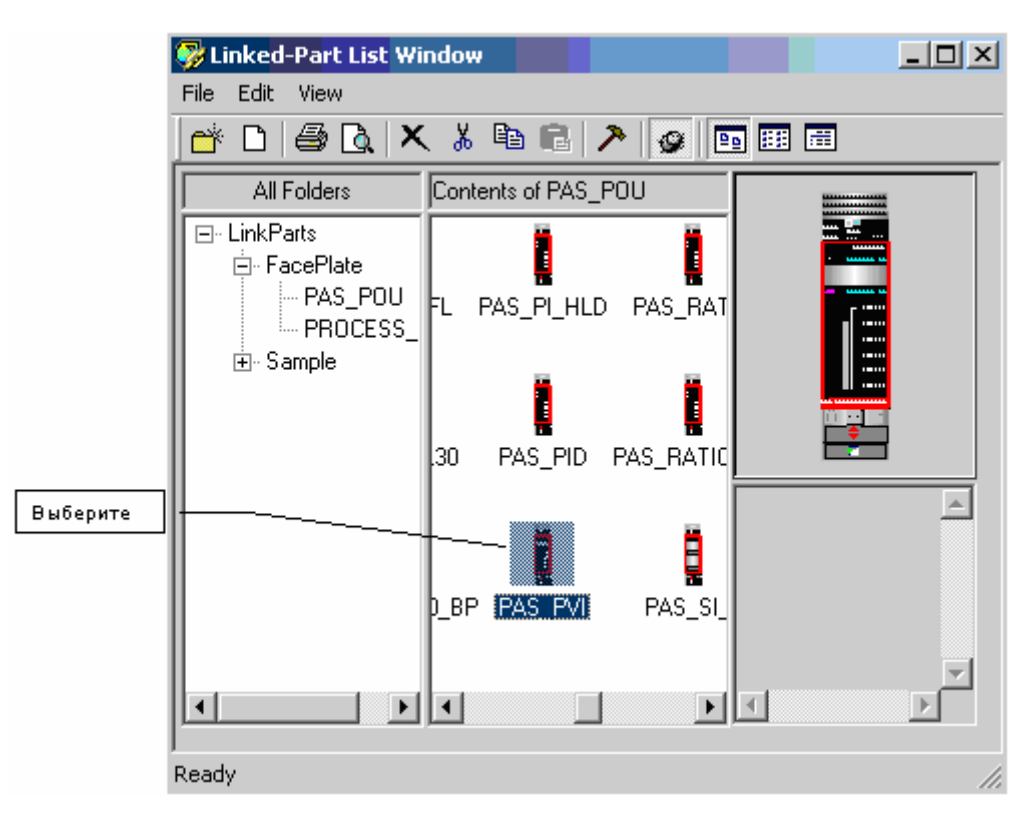

6. Щёлкните по укрупнённому виду панели и перетащите её в окно **Graphic Designer** на место справа от ранее размещённых фигур:

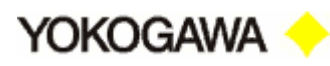

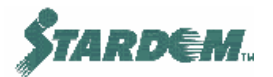

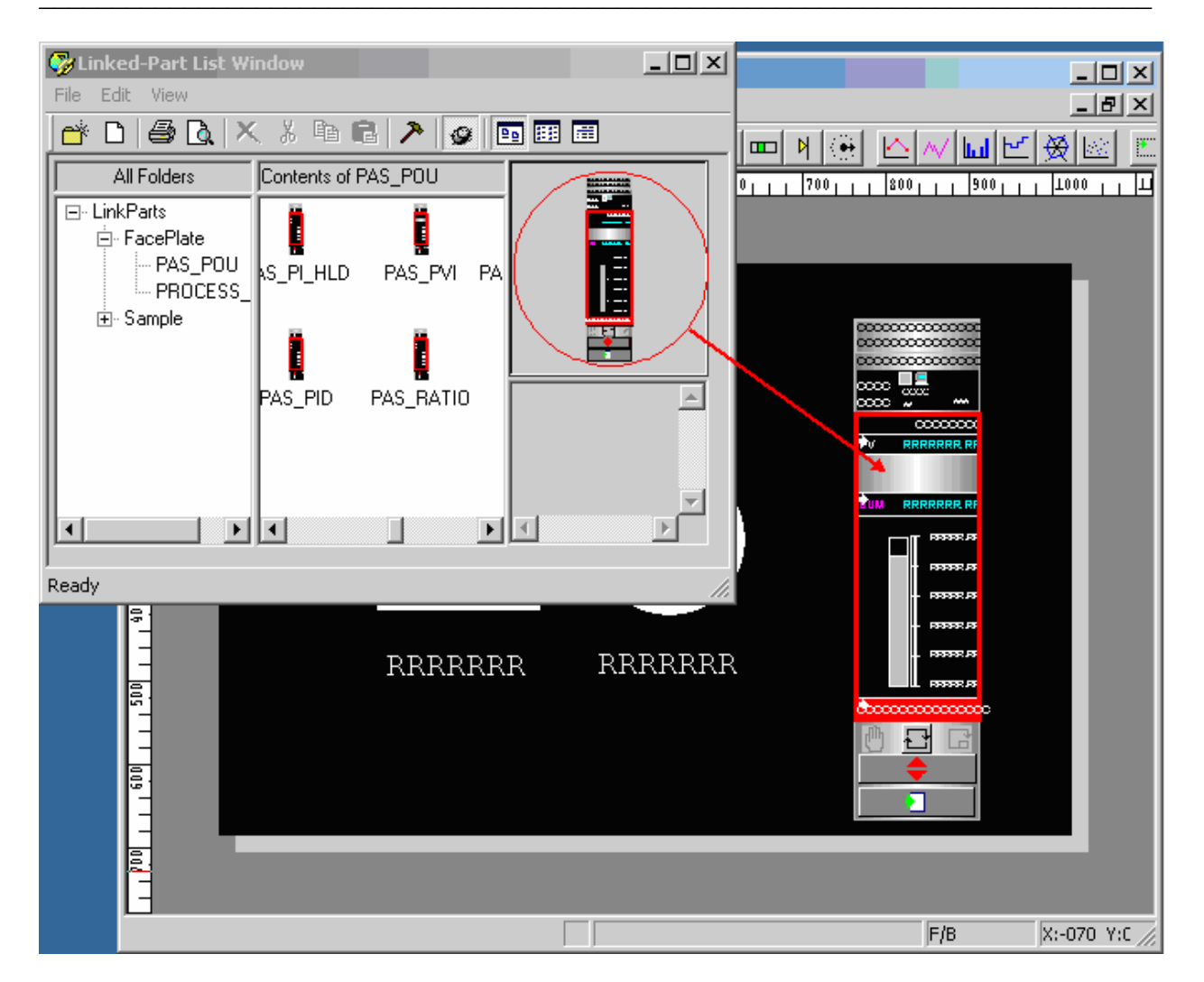

- 7. Выберите опцию "Exit Parts Window" выпадающего меню "File" панели команд управления Linked-Part List Window. Диалоговое окно Linked-Part List Window закрывается;
- Если вы щёлкните по изображению лицевой панели, появляются маркеры для изменения размеров. При наведении указателя на один из маркеров, он изменяет форму на стрелку и вы можете изменять размеры перетаскивая маркер на другое место.

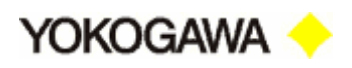

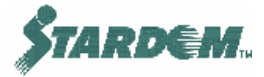

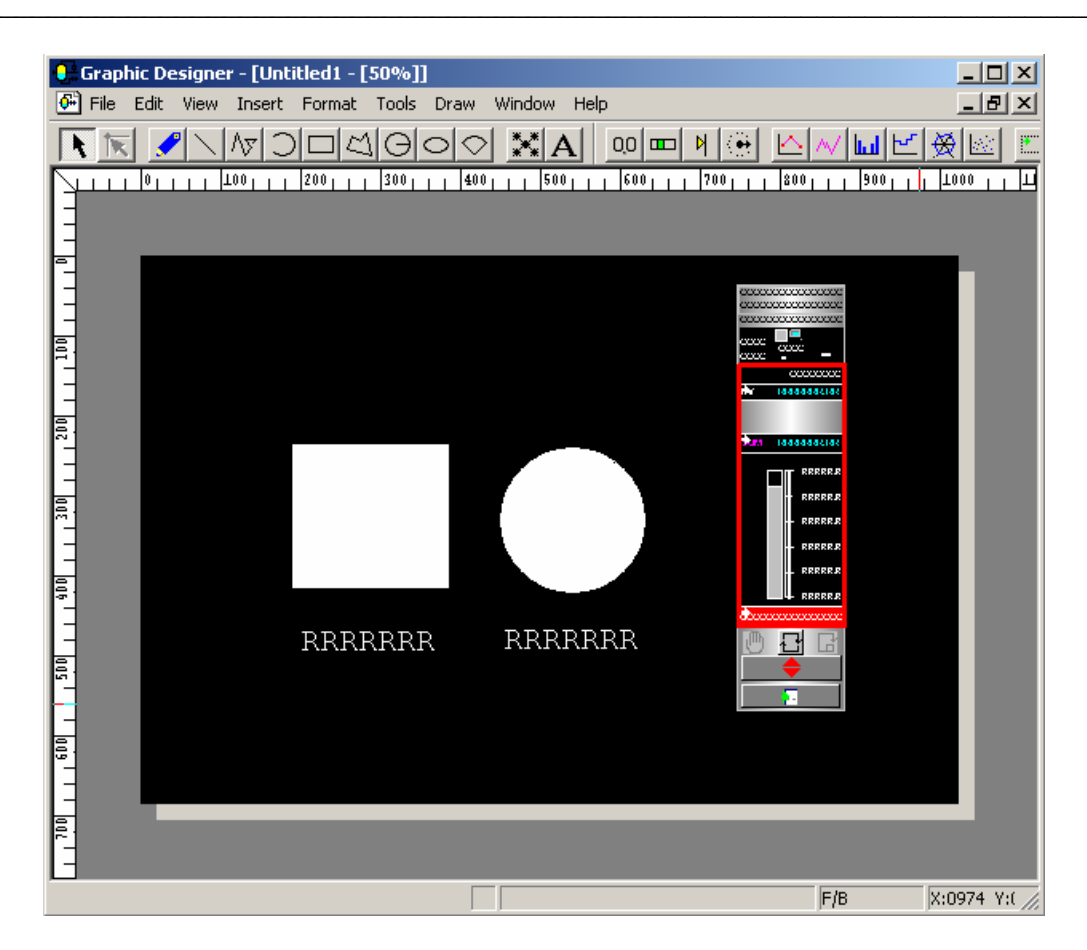

Таким образом лицева панель успешно размещена в поле мнемосхемы.

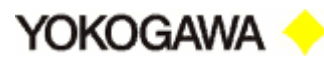

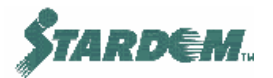

# 5.5 Установка свойств примитивов (Primitives).

В этом разделе мы свяжем размещённые на чертеже примитивы с данными из сервера данных.

На следующих страницах мы покажем, как выполнить установки для отображения значений процессных величин FIC001.Mv и FIC001.Pv в символьных примитивах, размещённых под прямоугольником и кругом соответственно, а также, как установить свойства прямоугольника и окружности для динамического изменения их цветов в зависимости от значений процессных величин.

Свойства каждого графического объекта варьируются в зависимости от его типа. Место размещения, размер, цвет, наполнение могут изменяться динамически в зависимости от конфигурации графического объекта.

Перед тем как продолжить процедуры по установке свойств примитивов запустите **Object Builder** в любом из режимов, либо конструирования, либо отладочном.

#### Установка свойств прямоугольника (Rectangle):

Сконфигурируем прямоугольник так, чтобы он изменял свой цвет, а также мигал, в зависимости от текущего значения величины FIC001.Mv.

| Список условий, по которым реализуется поведение прямоугольника | , приведён в |
|-----------------------------------------------------------------|--------------|
| таблице:                                                        |              |

| УСЛОВИЕ | ЦВЕТ   | МИГАНИЕ | ВЫРАЖЕНИЕ ДЛЯ УСЛОВИЯ                                                                            |
|---------|--------|---------|--------------------------------------------------------------------------------------------------|
| 1       | Aqua   | None    | <pre>@Data("FCX01.FIC001.Mv")&lt;=33.0</pre>                                                     |
| 2       | Yellow | None    | <pre>@Data("FCX01.FIC001.Mv")&gt;33.0     &amp;&amp;     @Data("FCX01.FIC001.Mv")&lt;=67.0</pre> |
| 3       | Red    | Set     | <pre>@Data("FCX01.FIC001.Mv")&gt;67.0</pre>                                                      |

Эти условия определяют, что прямоугольник будет отображаться:

- Голубым цветом (Aqua) при значениях величины FIC001.Mv не более 33.0;
- Жёлтым цветом (Yellow) при значениях величины FIC001.Mv превышающей 33.0, но не более 67.0;
- □ Красным цветом (Red) при значениях величины FIC001.Mv превышающей 67.0. Кроме того при этом он должен будет ещё и мигать.

Приступим к конфигурированию:

1. Выберите прямоугольник и щелчком правой кнопкой мыши откройте контекстное меню. Выберите в нём опцию "**Properties**", открывается диалоговое окно конфигурирования свойств прямоугольника "**Rectangle**":

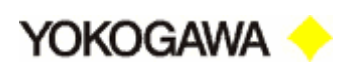

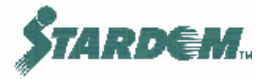

| Rectangle             |                               | ×                    |
|-----------------------|-------------------------------|----------------------|
| General               | Line                          | Fill                 |
| Graphic Modity        | Modify Coordinates            | Data Bind            |
| Change Always Ex      | ecute                         |                      |
| C Modify Condition    |                               |                      |
| Condition 0 🛒         | Add Change D                  | elete <u>i</u> nsert |
| Color No Color Chan   | ge 💌                          |                      |
|                       |                               |                      |
| Blink No              | •                             |                      |
|                       | _                             |                      |
| Conditional           |                               |                      |
| 🔲 Continue the Condit | ional <u>F</u> ormula Parsing |                      |
| N Color Blink         | Co Condition                  |                      |
|                       |                               |                      |
|                       |                               |                      |
|                       |                               |                      |
|                       |                               |                      |
|                       |                               |                      |
|                       |                               |                      |
|                       | OK Clos                       | e <u>A</u> pply      |

- 2. Выберите закладку "Graphic Modify".
- 3. Выберите опцию "Normal Color Change" в комбинированном окне "Color" поля "Modify Condition", справа от окна появляется кнопка с текущим предлагаемым цветом "Change";

| Modify Condition                              |
|-----------------------------------------------|
| Condition 0 🚔 Add Change Delete Insert Щелчок |
| Color Normal Color Change Change              |
| Primitive Invisible                           |

4. Если он голубой (Aqua) дальнейшие действия по п. 5 можно пропустить. Если он не голубой (Aqua), нажмите её. Открывается диалоговое окно выбора цвета "**Color**":

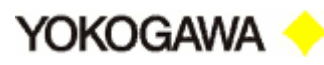

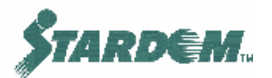

|             | Color                  | ? × |      |
|-------------|------------------------|-----|------|
|             | Basic colors:          |     |      |
|             |                        |     |      |
|             |                        |     | цвет |
|             |                        |     |      |
|             |                        |     |      |
|             |                        |     |      |
|             |                        |     |      |
|             | Custom colors:         |     |      |
|             |                        |     |      |
| (2) Нажмите | ⋎⋶⋑⋑⋑⋶⋵                |     |      |
|             | Define Custom Colors > | »>  |      |
|             | OK Cancel              |     |      |

- 5. Выберите голубой цвет (Aqua) и нажмите кнопку "OK";
- 6. Не закрывая окна конфигурирования свойств прямоугольника "Rectangle" выберите опцию "Datasource" выпадающего меню "Tools" панели команд управления Graphic Designer, открывается диалоговое окно "Datasource Dialog":

| 🔮 Datasource Dialog   |                |                 |   |                     |           |
|-----------------------|----------------|-----------------|---|---------------------|-----------|
| Data Type: Native 🗾 🗖 | A <u>r</u> ray | <u>F</u> ilter: | × | <br><u>A</u> ccess: | All Items |
| DataSource            | Property       |                 |   |                     |           |
| Option                | ,              |                 |   |                     | Close     |

7. С левой стороны окна размещена иерархическая структура "DataSource". Дважды щёлкните по "OPC1(localhost)", входящей в иерархическую структуру, откройте папку "FCX01", а затем откройте папку "FIC001". С правой стороны, в окне "Property", будет открыт список свойств объекта FIC001:

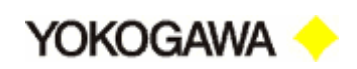

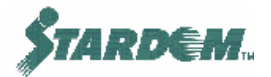

|                                                                                                    | Datasource Dialog     Data Type:                                                                                                    | Native 💌                                                                                                    | 🗖 Agray 🛛 <b>Eilter</b> :                                                                                                    | * | Access: | All Items |
|----------------------------------------------------------------------------------------------------|----------------------------------------------------------------------------------------------------|----------------------------------------------------------------------------------------------------|----------------------------------------------------------------------------------------------------|---|---------|-----------|
| Rectangle<br>General<br>Graphic Modify Mod<br>Change Always Execute<br>Modify Condition<br>Condition Add | OPC1 (local     MainGro     DataSer     DataSer     OFC1 (local     DataSer     OS_N     OS_N     OS_F     OS_F | host)<br>up<br>ver<br>IFIO_DISCONN<br>1<br>RETAIN_RST_<br>RETAIN_RST_<br>RETAIN_SV_<br>ALD01<br>VIII<br>VIII | Property<br>ModeBit(5)<br>ModeBit(6)<br>ModeBit(7)<br>ModeBit(8)<br>ModeBit(9)<br>ModeStr<br>ModeStr<br>Mv_Dp<br>Mv_Sh<br>Mv_Sh<br>Mv_Status<br>Mv_StatusBit(1) |   |         | <b>4</b>  |
| <u>Blink</u> No                                                                                          | Opti                                                                                                    | on<br>                                                                                                    |                                                                                                    |   | Clo     | se        |
| Conditional Conditional For                                                                              | mula Parsing                                                                                                    |                                                                                                    |                                                                                                    |   |         |           |
| OK                                                                                                    | Close                                                                                                    |                                                                                                    |                                                                                                    |   |         |           |

8. Выберите из перечня свойство "**Mv**" и перетащите его в поле "**Conditional**" открытой ранее закладки "**Graphic Modify**" окна конфигурирования свойств прямоугольника "**Rectangle**". В поле "**Conditional**" появится имя свойства MV:

@Data("FCX01.FIC001.Mv")

- Примечание: Для облегчения поиска необходимого свойства в перечне свойств можно щёлкнуть по панели "Property", при этом все свойства перечня будут упорядочены в алфавитном порядке.
- 9. Для задания условия допишите имя свойства последовательностью символов "<=33.0" дополняя её до выражения для условия 1:

@Data("FCX01.FIC001.Mv")<=33.0</pre>

10. Нажмите кнопку "Add". Условие 1 и соответствующее ему действие сконфигурированы и появляются таблице условий в нижнем поле закладки:

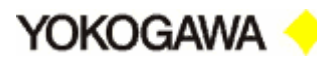

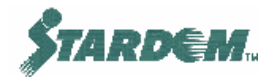

| Conditional @Data("FCX01.Main1PAS_MLD_1.Mv")<=33.0 |             |              |          |                       |  |  |  |  |
|----------------------------------------------------|-------------|--------------|----------|-----------------------|--|--|--|--|
|                                                    | ontinue the | e Conditiona | l Formul | a Parsing             |  |  |  |  |
| N                                                  | Color       | Blink        | Co       | Condition             |  |  |  |  |
| 1                                                  | No C        | No           | No       | @Data("FCX01.Main1PAS |  |  |  |  |
|                                                    |             |              |          |                       |  |  |  |  |
|                                                    |             |              |          |                       |  |  |  |  |
|                                                    |             |              |          |                       |  |  |  |  |
|                                                    |             |              |          |                       |  |  |  |  |
| <u> </u>                                           |             |              |          |                       |  |  |  |  |
|                                                    |             |              |          |                       |  |  |  |  |
|                                                    |             |              |          |                       |  |  |  |  |

Добавим следующие два условия в таблицу условий:

- 11. Щёлкните по кнопке "**Change**" и измените цвет на жёлтый, аналогично как мы это делали в п.п. 4, 5;
- 12. Выберите из перечня свойство "**MV**" и перетащите его в поле "**Conditional**" открытой ранее закладки "**Graphic Modify**" окна конфигурирования свойств прямоугольника "**Rectangle**". Для задания условия допишите имя свойства последовательностью символов ">33.0&&" и "<=67.0", как показано ниже:

```
@Data("FCX01.FIC001.Mv")>33.0&&
@Data("FCX01.FIC001.Mv") <=67.0</pre>
```

- 13. Нажмите кнопку "Add". Условие 2 и соответствующее ему действие сконфигурированы и появляются таблице условий в нижнем поле закладки. Примечание: Символы "&&" обозначают функцию логического И (AND).
- 14. Щёлкните по кнопке "Change" и измените цвет на красный;
- 15. Выберите опцию "Yes" в комбинированном окне "Blink" поля "Modify Condition":

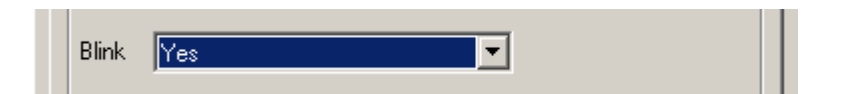

16. Аналогично как мы это делали в п.п. 8, 9, 10 введите в поле "Conditional" следующее выражение для условия 3 и нажмите кнопку "Add":

@Data("FCX01.FIC001.Mv")>67.0

17. На этом ввод всех трёх условий завершён. Применим их, нажав на кнопку "Apply" окна конфигурирования свойств прямоугольника "Rectangle", а затем закроем его кнопкой "OK".

На этом установка свойств прямоугольника завершена.

#### Источник данных (Data Source):

Имя источника данных устанавливается для идентификации данных в сервере данных (DAServer). Имена данных формируются следующим образом:

"FCX01.FIC001.Mv"

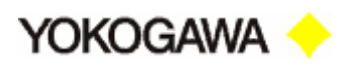

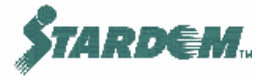

| Где: | FCX01  | - имя группы объектов (Object Group Name); |
|------|--------|--------------------------------------------|
|      | FIC001 | - имя объекта (Object Name);               |
|      | Mv     | - свойство объекта (Property).             |

Обычно после "Mv" добавляется ещё строка символов "@ServerID", однако, эта строка предполагается, но не вводится явно, так как HMI Configurator вносит её по умолчанию (см. "HMI Configurator").

Последовательность символов "@Data(...)" предназначена для реализации функции извлечения цифровых значений или символьных строк специфицированных источниками данных.

#### Установка свойств круга (Circle):

Сконфигурируем круг так, чтобы он изменял свой цвет, а также мигал, в зависимости от текущего значения величины FIC001.Pv

Список условий, по которым реализуется поведение круга, приведён в таблице:

| УСЛОВИЕ | ЦВЕТ  | МИГАНИЕ | ВЫРАЖЕНИЕ ДЛЯ УСЛОВИЯ                        |
|---------|-------|---------|----------------------------------------------|
| 1       | Green | None    | <pre>@Data("FCX01.FIC001.Pv")&lt;50.0</pre>  |
| 2       | Pink  | Set     | <pre>@Data("FCX01.FIC001.Pv")&gt;=50.0</pre> |

Эти условия определяют, что прямоугольник будет отображаться:

- Зелёным цветом (Green) при значениях величины FIC001.Pv меньше 50.0;
- Розовым цветом (Pink) при значениях величины FIC001.Pv не меньше 50.0 Кроме того при этом он должен будет ещё и мигать.

Конфигурирование свойств круга производится аналогично конфигурированию свойств прямоугольника. Когда установка свойств круга завершается, его конфигурационное окно выглядит следующим образом:

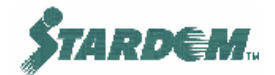

| Yokogawa < |  |
|------------|--|
|------------|--|

| rcle                                     |                                  | 2                          |  |  |
|------------------------------------------|----------------------------------|----------------------------|--|--|
| General<br>Graphic Modify                | Line Modify Coordinates          | Fill<br>Data Bind          |  |  |
| Change Always Execute                    |                                  |                            |  |  |
| - Modify Condition                       |                                  |                            |  |  |
| Condition 1 🗧 Add Change Delete Insert   |                                  |                            |  |  |
| Color Normal Color C                     | hange 🔻 Cha                      | ange                       |  |  |
| Prir                                     | mitive Invisible                 |                            |  |  |
| Blink No                                 |                                  |                            |  |  |
| Conditional @Data("F0                    | ×01.Main1PAS_PVI_1.Pv'           | )<50.0                     |  |  |
| Continue the Conditional Formula Parsing |                                  |                            |  |  |
| N Color Blink                            | Co Condition                     |                            |  |  |
| 1 R:0,G No<br>2 R:255 Yes                | No @Data("FCXC<br>No @Data("FCXC | 11.Main1PAS<br>11.Main1PAS |  |  |
|                                          |                                  |                            |  |  |
| I                                        |                                  |                            |  |  |

Применим их, нажав на кнопку "**Apply**" окна конфигурирования свойств круга "**Circle**", а затем закроем его кнопкой "**OK**".

На этом установка свойств круга завершена.

Закройте окно "Datasource Dialog" щёлкнув по кнопке "Close".

#### Установка свойств текстовых примитивов:

Сконфигурируем текстовых процессных примитивов (RRR.RR) так что бы они отображали значения величин FIC001.Mv и FIC001.Pv в цифровом виде:

- Выберите изображение примитива под прямоугольником и щелчком правой кнопкой мыши откройте контекстое меню. Выберите в нём опцию "Properties", открывается диалоговое окно конфигурирования свойств текстового примитива "Process Data - Character";
- Откройте закладку "Process Data Character" и установите количество десятичных знаков целой части равным 3 в комбинированном окне "Number of Digital Integer" и количество десятичных знаков дробной части равным 2 в комбинированном окне "Number of Digits After the Decimal Point" поля "Displey Format";
- 3. Аналогично как мы делали это для прямоугольника, используя диалоговое окно "Datasource Dialog", введите в поле "Display Data" следующее имя свойства:

@Data("FCX01.FIC001.Mv")

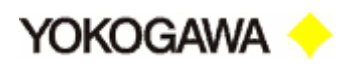

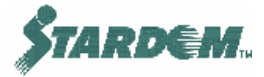

Текущее значение величины FIC001. Му будет отображаться в строке символов в формате "RRR.RR";

| rocess Data - Characto   | er                      |            | 2         |  |
|--------------------------|-------------------------|------------|-----------|--|
| General                  | Text                    | Graphic    | c Modify  |  |
| Modify Coordinates       | Process Data -          | Character  | Data Bind |  |
| - Display Format         |                         |            |           |  |
| Type Nur                 | merical Value           | •          |           |  |
| Number of Digits for Int | eger                    | 3 ÷        |           |  |
| Number of Digits After t | -<br>he Decimal Point   | 2 🕂        |           |  |
| Specify Position         |                         |            |           |  |
| Leading Zero             |                         |            |           |  |
| 🗖 Display Engineering    | Display Engineering Uni |            |           |  |
|                          |                         |            |           |  |
| Display Data [@Data["    | FCXU1.Main1PAS_         | MLD_1.MV"J |           |  |
| Sample                   |                         |            |           |  |
|                          |                         |            |           |  |
| RF                       | R.RR                    |            |           |  |
|                          |                         |            |           |  |

- 4. На этом ввод установок для этого примитива завершён. Применим их, нажав на кнопку "Apply" окна конфигурирования свойств примитива "Process Data - Character", а затем закроем его кнопкой "OK". Текст на мнемосхеме изменяется в соответствии с установленными свойствами;
- 5. Аналогично сконфигурируем текстовый процессный примитив размещённый под кругом, при этом привяжем его к переменной FIC001.Pv, а имя свойства:

@Data"FCX01.FIC001.Pv"

Текущее значение величины FIC001.Pv будет отображаться в строке символов в формате "RRR.RR".

#### Установка свойств лицевой панели:

Сконфигурируем свойства лицевой панели и свяжем её с PV индикаторного блока FCX01.FIC001.

- 1. Щёлкните по лицевой панели и после щелчка правой кнопкой выберите опцию "**Properties**" контекстного меню. Открывается диалоговое окно свойств "Linked Part: PAS\_PID";
- 2. Выберите закладку "Datasource";
- 3. Откройте диалоговое окно "Datasource Dialog". Разверните до "FIC001" путь в иерархической структуре в левой части диалогового "Datasource Dialog". Перетащите "FIC001" в поле "Datasource" закладки "Datasource" диалогового окна "Linked Part::PAS PID":

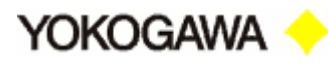

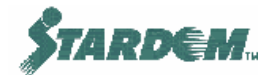

|                                             | C Datasource Dia     | log                 |                          |
|---------------------------------------------|----------------------|---------------------|--------------------------|
|                                             |                      |                     |                          |
|                                             | Data Type:           | Native -            | Agray F                  |
|                                             |                      | ,                   |                          |
|                                             |                      | collect)            | Duanant                  |
|                                             |                      | Group               | Onhi                     |
|                                             |                      | Server              | Pv_Unit                  |
|                                             | FCX0                 | 1                   | Raw_Unit                 |
|                                             | 📄 📄 🔂                | S_NFIO_DISCON       | Mode<br>Mode B#(1)       |
|                                             |                      | XUI<br>2 DETAIN DOT | ModeBit(1)               |
|                                             |                      | S RETAIN RST        | ModeBit(3)               |
|                                             | 📃 📃 🛱 🖬              | S_RETAIN_SV_PI      | ModeBit(4)               |
|                                             | 📃 👘 🗖 G              | S_RETAIN_SV_S       | ModeBit(5)<br>ModeBit(6) |
|                                             |                      | ainMLD01            | ModeBit(7)               |
| LINKED PARCPAS_PV1                          |                      | ainPVIUT            | ModeBit(8)               |
| General Graphic Modify Datasource Data Bind |                      |                     | ModeBit(9)               |
| Generic Name                                |                      |                     |                          |
|                                             | <u>_</u>             | <u>ption</u>        |                          |
| SUITON STANGASTIN                           | Number of datasource | :318                |                          |
| Datasource                                  |                      |                     |                          |
|                                             |                      |                     |                          |
|                                             |                      |                     |                          |
|                                             |                      |                     |                          |
|                                             |                      |                     |                          |
|                                             |                      |                     |                          |
|                                             |                      |                     |                          |
|                                             |                      |                     |                          |
|                                             |                      |                     |                          |
|                                             |                      |                     |                          |
|                                             |                      |                     |                          |
|                                             |                      |                     |                          |
|                                             |                      |                     |                          |
|                                             |                      |                     |                          |
|                                             |                      |                     |                          |
|                                             |                      |                     |                          |
| OK Close                                    |                      |                     |                          |
|                                             |                      |                     |                          |

- 4. Нажмите кнопку "Apply" диалогового окна "Linked Part::PAS\_PID", а затем кнопку "OK". Окно закрывается;
- 5. Нажмите кнопку "Close" диалогового окна "Datasource Dialog". Окно закрывается.

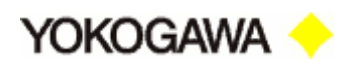

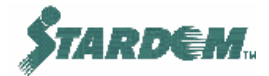

## 5.6 Сохранение файла.

После установки свойств сохраним графический файл в рабочей папке:

1. Выберите опцию "Save As..." выпадающего меню "File" панели команд управления Graphic Designer. Открывается стандартное диалоговое окно сохранения файла "Save As":

| Save As            |                     | <u>?</u> × |
|--------------------|---------------------|------------|
| Save in: 🔁         | Graphic 🔽 🖛 🗈 📸 🎟 🕇 |            |
| Default            |                     |            |
| <b>¦Q</b> #default |                     |            |
|                    |                     |            |
|                    |                     |            |
|                    |                     |            |
|                    |                     |            |
| File name:         | MLD_PVI Save        |            |
| Course and been    |                     |            |
| Save as type:      | Graphic File(*.sgr) | <u>ال</u>  |

2. Путь к рабочей папке хранения графических приложений следующий:

C:\Program Files\YOKOGAWA\VDS\Work\HMI\HmiSet\Graphic

3. Введите имя файла "**PID**" и нажмите кнопку "**Save**". Открывается окно подтверждения действия.

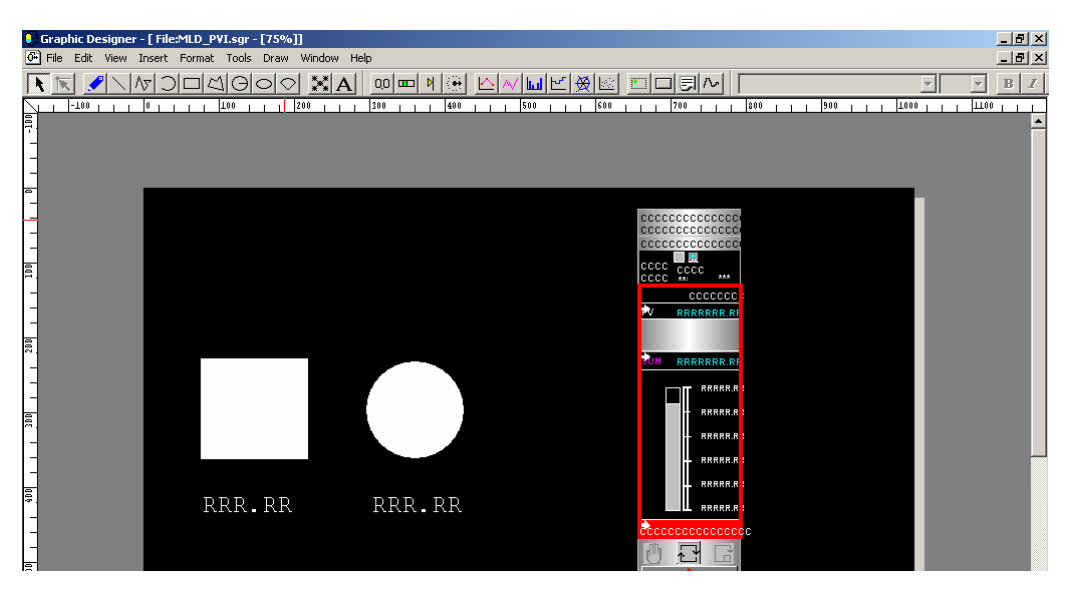

4. После подтверждения действия выберите опцию "Exit Graphic Designer" выпадающего меню "File". Окно Graphic Designer закрывается.

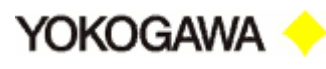

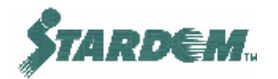

## 5.7 Компоновка в исполняемый модуль (Runtime Set).

После сохранения файла мы должны скомпоновать исполняемый модуль из рабочего. Более подробно о средствах компоновки см. раздел **3.4.8 HMI Deployment Tool**.

- 1. Активируйте HMI Deployment Tool. Задайте в качестве исполняемого модуля (Runtime Set) "HmiSet";
- 2. Выберите опцию "New files only" для "Overwrite" и "Graphic" для "File Types";
- 3. Нажмите кнопку "**Execute**". Выводится сообщение "Set up ends at...", нажмите кнопку "**OK**". Файл PID.sgr преобразуется в исполняемый модуль;
- 4. Нажмите кнопку "Exit". HMI Deployment Tool закрывается.

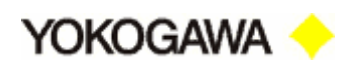

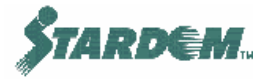

## 5.8 Отображение графического окна (Graphic Window).

Для того чтобы открыть файл PID.sgr созданный в **Graphic Designer** в виде графического окна HMI клиента, выполните следующее:

1. Запустите Microsoft Internet Explorer и специфицируйте адрес главной страницы как:

URL: http://localhost/Stardom/Hmi/Run/HmiSet/index.html

- 2. Нажмите кнопку входа в левом верхнем углу главной страницы;
- 3. Щёлкните по символу "\*" строки "\* Graphic" в левом верхнем углу главной страницы. Открывается перечень графических окон:

| 🖉 Graphic Index - Microsoft Internet Explorer 🛛 📃 其                             |
|---------------------------------------------------------------------------------|
| File Edit View Favorites Tools Help                                             |
| 🖛 Back 🔻 🔿 🖌 🙆 🚮 🛛 🐼 Search 🕋 Favorites 🛛 🖓 History 🛛 🛃 🕶 🎒                     |
| Address 🛃 t/Stardom/Hmi/Sys/Server/HmiSet/iServlet?type=gindex 💌 🔗 Go 🗍 Links » |
| [Graphic Index]                                                                 |
| * <u>MLD_PVI (* Half)</u><br>* <u>Untitled1 (* Half)</u>                        |
|                                                                                 |
| Шёлчок                                                                          |
|                                                                                 |
|                                                                                 |
|                                                                                 |
|                                                                                 |
|                                                                                 |
|                                                                                 |

4. PID отображается в меню перечня. Щёлкните по символу "\*" в строке символов "(\* Half)" справа от PID. Графическое окно "PID" открывается в отдельном окне Microsoft Internet Explorer:

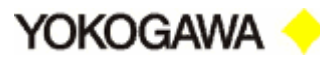

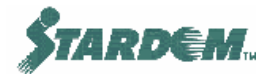

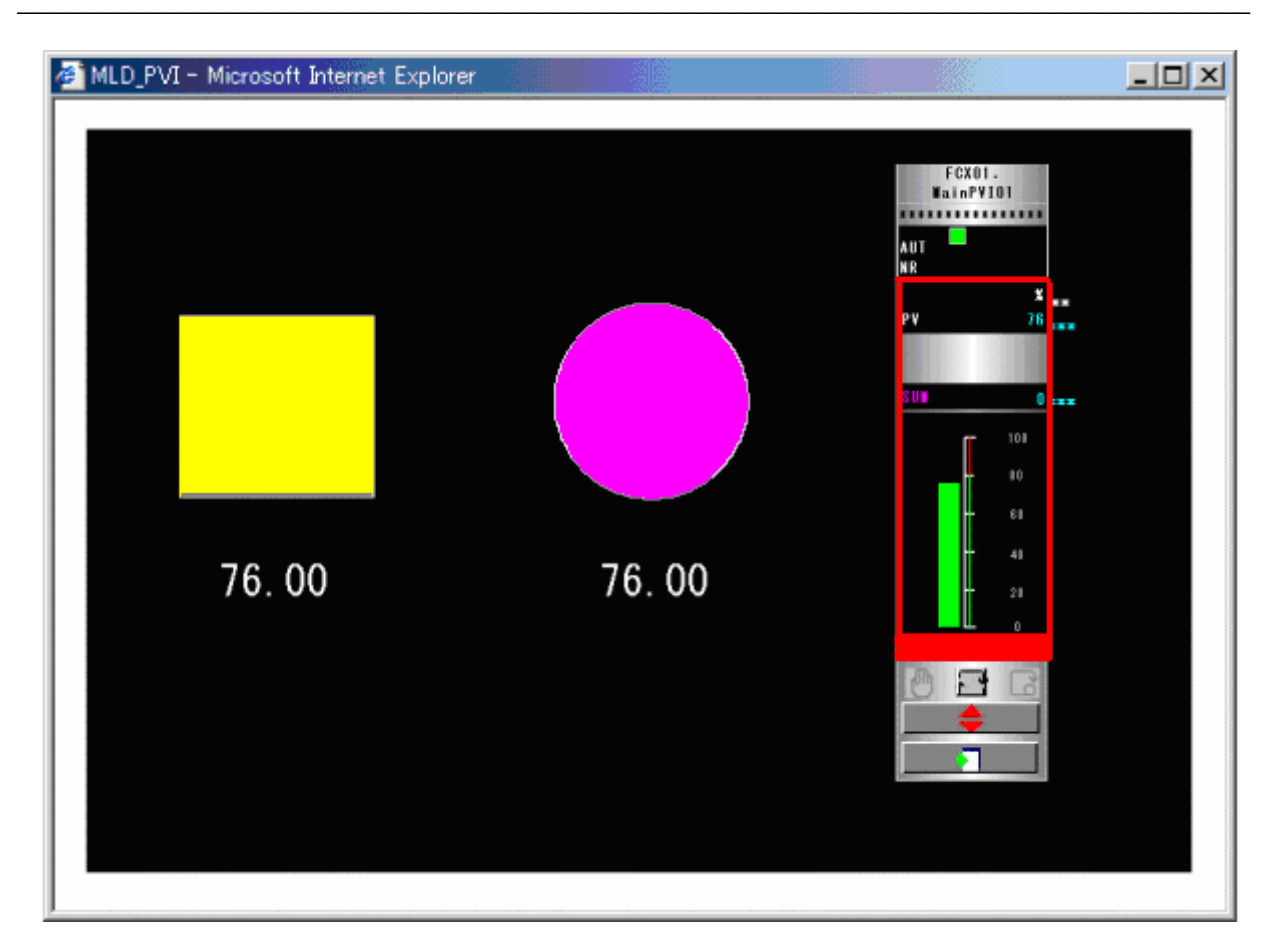

5. Когда графическое окно откроется щёлкните по строке "\* Objects" в левом верхнем углу главной страницы и затем по "\* FCX01.FIC001 (\* Half)". Откроется лицевая панель.

Примечание: Когда вы щёлкаете по символу "\*", лицевая панель появляется в отдельном окне, когда вы щёлкаете по "(\* Half)", лицевая панель появляется в уменьшенном масштабе.

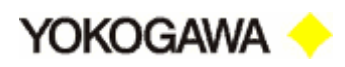

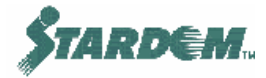

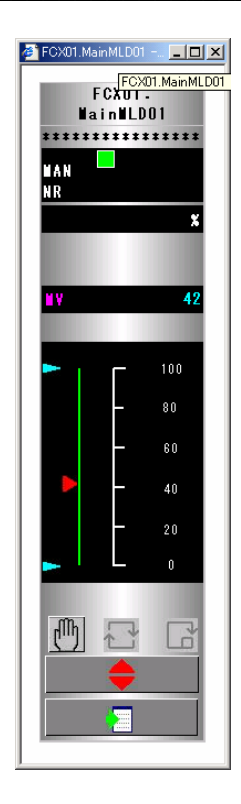

6. Для отображения установленного окна и проверки изменения величин управляющего воздействия MV и регулируемой величины PV нажмите на кнопку

Изменения управляющего воздействия MV отслеживается изменением регулируемой величины PV в соответствии с управляющим приложением исполняемым в FCN/FCJ. Кроме того, цвета и режимы мигания прямоугольника и круга также изменяются в соответствии с заданными в **Graphic Designer** условиями.

7. Если вы закончили проверку, If you finished checking, be sure to log off and then quit Object View (уточнить).

На этом работа с Graphic Designer заканчивается.